### **CR50**

### Anschluss und Inbetriebnahme des CR50-Starterkits (50126081)

Die Kurzanleitung zur Installation des zugehörigen Treibers und der Konfigurationssoftware Sensor Studio finden Sie auf der letzten Seite dieses Dokuments.

#### Abschalten des Rechners

Informationen über das Abschalten und Herunterfahren des angeschlossenen Rechners - was immer vor dem Anschluss von Peripheriegeräten wie z. B. einem Scanner vorzunehmen ist - finden Sie in der entsprechenden Bedienungsanleitung Ihres Rechners.

#### Anschluss an einen PC - Sensor Studio

Die Konfigurationssoftware Sensor Studio stellt eine grafische Benutzeroberfläche für die Bedienung, Konfiguration und Diagnose von vielen Produkten des Hauses Leuze zur Verfügung. Bei Bedarf kann die Konfigurationssoftware Sensor Studio vom USB Stick installiert werden (CR50 Graphical User Interface).

| HINWEIS                                                                        |
|--------------------------------------------------------------------------------|
| Für die Installation ist eine Anmeldung mit Administratorrechten erforderlich. |

#### Anschliessen des CR50-Starterkits an die USB-Schnittstelle (COM-Port-Emulation)

In diesem Abschnitt ist der Betrieb des CR50-Starterkits als serielle Schnittstelle an einem USB-Port beschrieben. Bei dieser Betriebsart wird eine COM-Schnittstelle emuliert. Die eingelesenen Daten werden an eine neue COM-Schnittstelle gesendet. Der Treiber mit dem Sie diese COM-Schnittstelle emulieren, ist auf dem USB Stick, welcher Teil des Starterkits ist, enthalten.

#### Anschlussskizze:

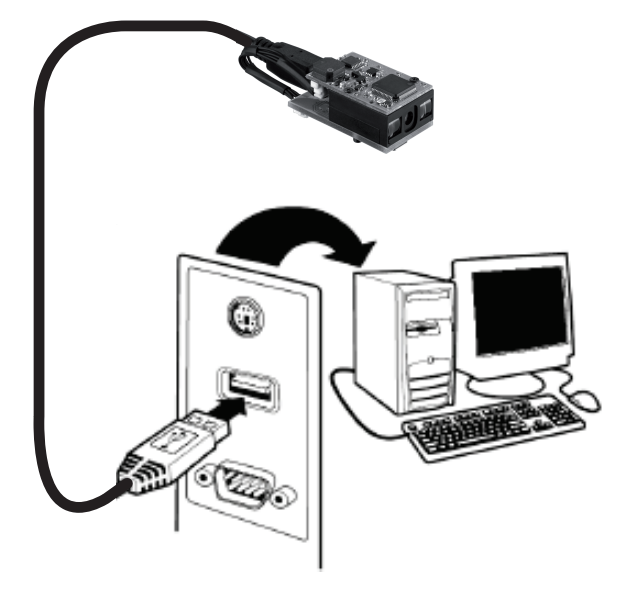

### Vorgehensweise bei der Installation der Soft- und Hardware:

- **1.** Installieren Sie den USB-Seriell Treiber (Administrator-Rechte erforderlich).
- **2.** Installieren Sie bei Bedarf die Konfigurationssoftware *Sensor Studio* (Administrator-Rechte erforderlich).
- **3.** Stecken Sie das USB Verbindungskabel mit der einen Seite in einen freien USB-Port des Rechners ein und mit der anderen Seite in die Micro-USB Buchse am CR50-Modul.
- 4. Die Scan Engine quittiert dies mit einem Beep.
- 5. Die Scan Engine kann nun über die Konfigurationssoftware Sensor Studio konfiguriert werden. Die Werte der dekodierten Codes können im Terminal, unter dem Reiter Diagnose, angezeigt werden.

# ▲ Leuze electronic

# **CR50**

# Konfigurationssoftware Sensor Studio

Die Konfigurationssoftware Sensor Studio stellt eine grafische Benutzeroberfläche für die Bedienung, Konfiguration und Diagnose der Scan Engine CR50 zur Verfügung. Sie ist nach dem FDT/DTM-Konzept aufgebaut.

| 🔯 Sensor Studio - C:\Dokumen                                                                                         | nte und Einstellungen\lehmann\Eigen | e Dateien\Meine FDT-Projekte\CR50.fdx            |              | - 8 ×    |  |
|----------------------------------------------------------------------------------------------------|-------------------------------------|--------------------------------------------------|--------------|----------|--|
| Datei Bearbeiten Ansicht Gerät                                                                                       | Werkzeuge Fenster ?                 |                                                  |              |          |  |
| i B ⊄ H ≜ , i → ∿ ∩ ,                                                                                                | 1 🛛 - 🔒 🖻 🖬 🖙 🌣 🐼 ( P. F            | 8   C+ C+ 💊   🕹   🔍 🏩 🖚 🕒 💂                      |              |          |  |
| CR50 · Haupturktion Automation - X                                                                                   |                                     |                                                  |              |          |  |
|                                                                                                    | IDENTIFIKATION                      | KONFIGURATION DIAGNOSE                           | 🛆 Leuze elec | ctronic  |  |
|                                                                                                    |                                     |                                                  |              | 0        |  |
| KONFIGURATION                                                                                                    | COMMUNICATION                       |                                                  |              | <b></b>  |  |
| General<br>Scan ontions                                                                                              | RS 232 PARAMETER                    |                                                  |              |          |  |
| Decoder Decoder UPC/EAN Code 39 Code 33 Code 128 Codabar Interleave 2 of 5 MSV/Plessey RSS/GS1 Databar Communication | Baud Rate                           | 9600 Baud                                        | •            |          |  |
|                                                                                                    | Data Bit                            | 8 Bit                                            | •            |          |  |
|                                                                                                    | Parity Bit                          | Keine                                            |              |          |  |
|                                                                                                    | Stop Bit                            | 1 Stop Bit                                       | ¥            |          |  |
|                                                                                                    | Message Terminator                  | CR/LF ( <daten>&lt;0x0D&gt;&lt;0x0A&gt;)</daten> | •            |          |  |
|                                                                                                    | Handshaking                         | Kein Handshaking                                 |              | <        |  |
|                                                                                                    |                                     |                                                  |              |          |  |
|                                                                                                    |                                     |                                                  |              |          |  |
|                                                                                                    |                                     |                                                  |              |          |  |
|                                                                                                    |                                     |                                                  |              |          |  |
|                                                                                                    |                                     |                                                  |              |          |  |
|                                                                                                    |                                     |                                                  |              |          |  |
|                                                                                                    |                                     |                                                  |              | -        |  |
|                                                                                                    |                                     |                                                  |              | <u>H</u> |  |
| terbunden €                                                                                                    | Administrator                       |                                                  |              |          |  |
| Meldungen                                                                                                    |                                     |                                                  |              |          |  |
|                                                                                                    |                                     |                                                  |              | aomin    |  |

# ▲ Leuze electronic

## **CR50**

### **CCD Scan Engine mit integriertem Decoder**

### **Beispiel-Barcodes**

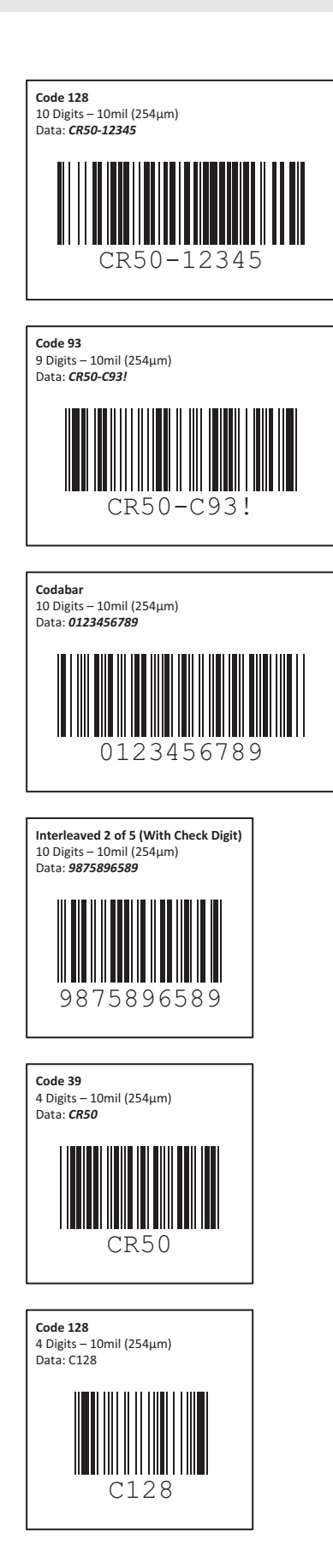

**CR50** 

# Rücksetzen auf Werkseinstellungen

Scannen Sie dazu nachfolgende Codes nacheinander ein.

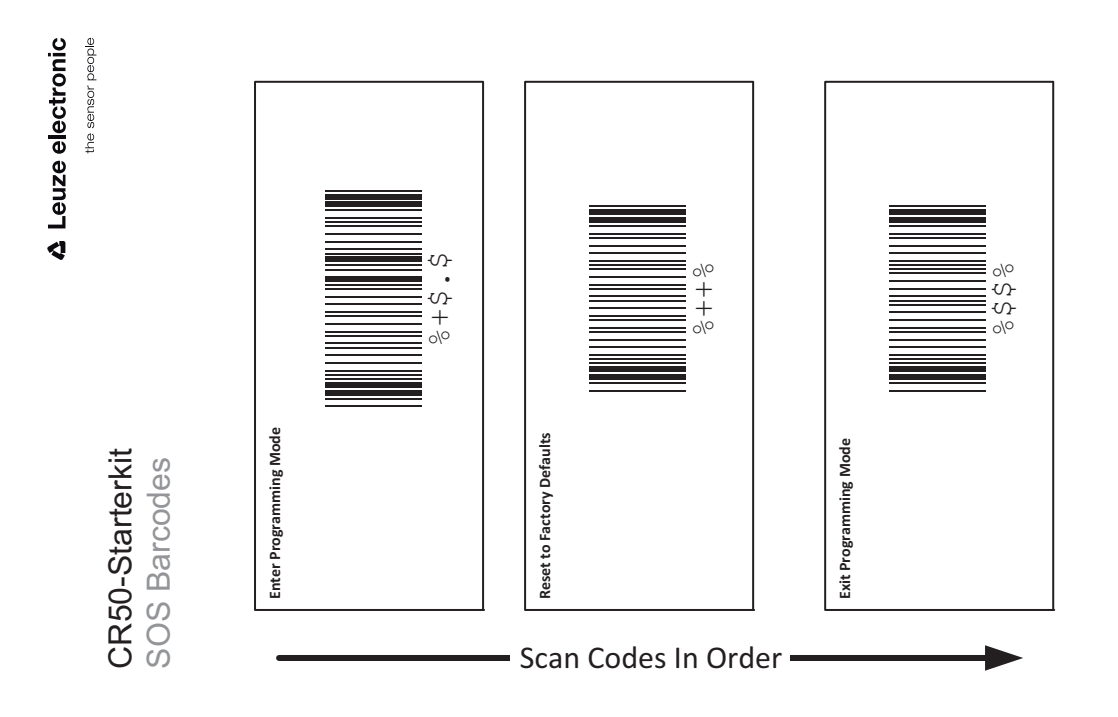

# **Quick Start Guide**

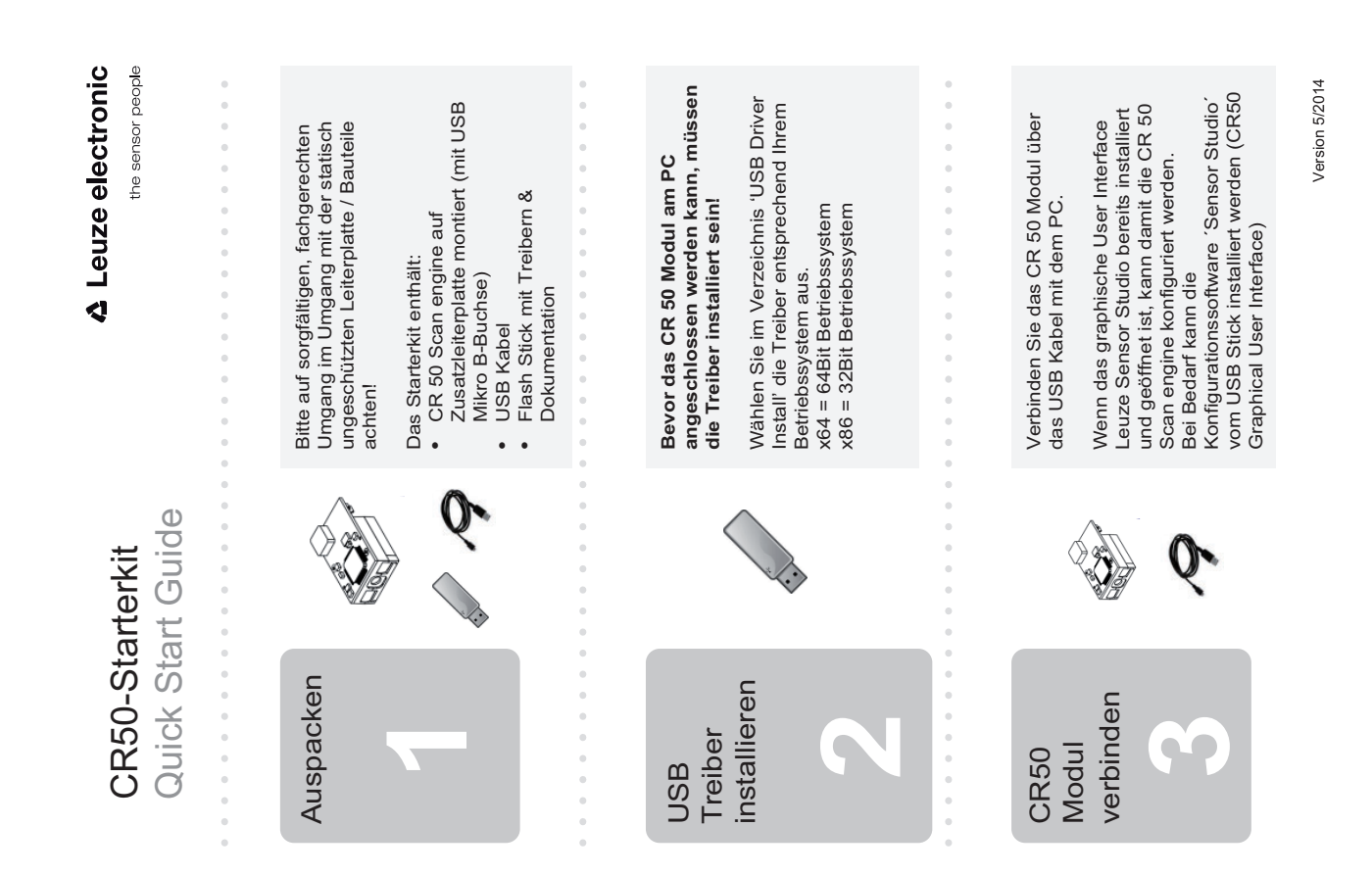